Register your product and get support at www.philips.com/welcome

DS8800W

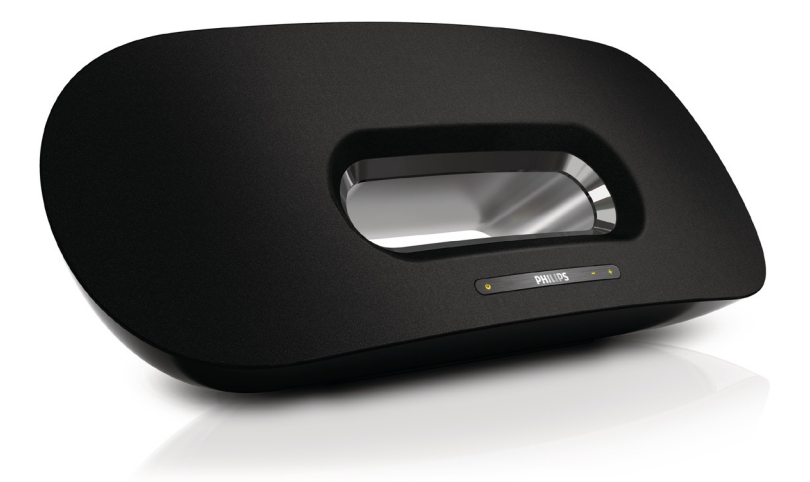

# Manuale utente

# PHILIPS

# Sommario

| 1 | <b>Importante</b><br>Sicurezza<br>Avviso                                                                                                    | <b>3</b><br>3<br>4           |
|---|----------------------------------------------------------------------------------------------------|------------------------------|
| 2 | Sistema di intrattenimento<br>Introduzione<br>Contenuto della confezione<br>Altri componenti necessari<br>Panoramica dell'unità principale<br>Panoramica del telecomando            | <b>6</b><br>6<br>6<br>6<br>7 |
| 3 | <b>Preparazione</b><br>Collegamento                                                                                                    | <b>8</b><br>8                |
| 4 | <b>Configurazione di una rete Wi-Fi per</b><br><b>AirPlay</b><br>Connessione dell'unità a una rete Wi-Fi (rout<br>10                                                                | <b>10</b><br>er)             |
|   | Connessione di un dispositivo AirPlay alla ster<br>rete Wi-Fi                                                                                                    | ssa<br>15                    |
| 5 | <b>Riproduci</b><br>Riproduzione in streaming di file audio dal<br>dispositivo AirPlay<br>Controllo della riproduzione<br>Impostazioni audio avanzate<br>Aggiornamento del firmware | <b>16</b><br>17<br>17<br>17  |
| 6 | Altre funzioni<br>Riproduzione da un dispositivo esterno<br>(opzionale)<br>Caricamento dell'iPod/iPhone/iPad                                                                        | <b>19</b><br>19<br>19        |
| 7 | <b>Informazioni sul prodotto</b><br>Specifiche                                                                                                    | <b>20</b><br>20              |
| 8 | Risoluzione dei problemi                                                                                                    | 21                           |

# 1 Importante

## Sicurezza

Informazioni per l'Europa Simboli relativi alla sicurezza

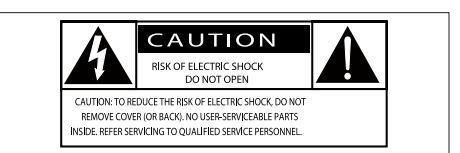

Deze 'bliksemschicht' waarschuwt voor ongeïsoleerd materiaal in het apparaat dat een elektrische schok kan veroorzaken. Voor uw eigen veiligheid en die van anderen is het van belang dat u de behuizing niet opent. Het 'uitroepteken' waarschuwt voor kenmerken waarvoor u de bijgesloten documentatie aandachtig dient te lezen om bedienings- en onderhoudsproblemen te voorkomen.

WAARSCHUWING: om het risico van brand of een elektrische schok zo veel mogelijk te beperken, mag het apparaat niet worden blootgesteld aan regen of vocht en mogen er geen vloeistofhoudende voorwerpen, zoals vazen, op het apparaat worden geplaatst.

LET OP: om het risico van een elektrische schok zo veel mogelijk te beperken, dient u de stekker volledig in het stopcontact te steken. (Voor regio's met gepolariseerde stekkers: om het risico van een elektrische schok zo veel mogelijk te beperken, dient u de brede pin van de stekker te passen op de brede opening van het contact.)

- 1 Leggere le istruzioni.
- (2) Conservare le istruzioni.
- 3 Fare attenzione a tutte le avvertenze.

- (4) Seguire tutte le istruzioni.
- 5 Non utilizzare l'apparecchio vicino all'acqua.
- 6 Pulire solo con un panno asciutto.
- (7) Non ostruire le aperture per la ventilazione. Eseguire l'installazione in base a quanto previsto dalle istruzioni del produttore.
- 8 Non rimuovere il rivestimento del prodotto.
- 9 Non esporre il prodotto a sgocciolii/ spruzzi d'acqua, pioggia o forte umidità.
- (10) Tenere lontano il prodotto dalla luce diretta del sole, fiamme vive o calore.
- Non installare vicino ad alcuna fonte di calore, come radiatori, termoregolatori, fornelli o altri apparecchi elettrici (inclusi gli amplificatori).
- (1) Non posizionare alcuna apparecchiatura elettrica sul prodotto.
- (13) Non posizionare potenziali oggetti pericolosi sul prodotto (ad esempio oggetti che contengono liquidi, candele accese, ecc...).
- Il prodotto potrebbe contenere batterie.
  Per le istruzioni relative alla sicurezza e allo smaltimento delle batterie, fare riferimento al manuale dell'utente.
- (15) Se si usa la spina di alimentazione o un accoppiatore per scollegare il dispositivo, assicurarsi che la spina e l'accoppiatore siano facilmente accessibili.

### Avvertenza

- Non rimuovere il rivestimento dell'apparecchio per nessun motivo.
- Non lubrificare mai alcuna parte dell'apparecchio.
- Non posizionare mai l'apparecchio su un'altro dispositivo.
- Tenere lontano l'apparecchio dalla luce diretta del sole, fiamme vive o fonti di calore.
- Assicurarsi di poter raggiungere facilmente il cavo di alimentazione, la presa o l'adattatore per scollegare l'apparecchio dall'alimentazione.

Rischio di surriscaldamento! Non installare questo apparecchio in spazi ristretti. Lasciare almeno 10 cm di spazio libero attorno all'apparecchio per garantire un corretto ricircolo dell'aria. Accertarsi che tende o altri oggetti non coprano le aperture di ventilazione dell'apparecchio.

### Fusibile dell'alimentazione principale

Queste informazioni si applicano solo a prodotti con una spina per il Regno Unito.

Questo prodotto è dotato di una regolare spina pressofusa. Se si sostituisce il fusibile, usarne uno con:

- la tensione riportata sulla spina,
- l'approvazione BS 1362 e
- il marchio di conformità ASTA.

Contattare il proprio rivenditore nel caso in cui non si sia certi del tipo di fusibili da utilizzare. Attenzione: per la conformità con la direttiva EMC (2004/108/CE), non scollegare la spina dal cavo di alimentazione.

## Avviso

(6

Questo prodotto è conforme ai requisiti sulle interferenze radio della Comunità Europea.

# **C€**0890

Questo prodotto è conforme ai requisiti della direttiva 1999/5/CE.

Una copia della Dichiarazione di conformità CE è disponibile all'interno della versione PDF (Portable Document Format) del manuale dell'utente all'indirizzo Web www.philips.com/ support.

#### Modifiche

Le modifiche non autorizzate dal produttore rendono nullo il diritto dell'utente ad utilizzare il prodotto.

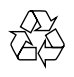

Questo prodotto è stato progettato e realizzato con materiali e componenti di alta qualità, che possono essere riciclati e riutilizzati.

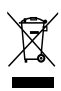

Quando su un prodotto si trova il simbolo del bidone dei rifiuti con una croce, significa che tale prodotto è soggetto alla Direttiva Europea 2002/96/CE.

Informarsi sul sistema di raccolta differenziata in vigore per i prodotti elettrici ed elettronici. Attenersi alle normative locali per lo smaltimento dei rifiuti e non gettare i vecchi prodotti nei normali rifiuti domestici. Il corretto smaltimento dei prodotti non più utilizzabili aiuta a prevenire l'inquinamento ambientale e possibili danni alla salute.

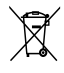

Il prodotto funziona con batterie che rientrano nella Direttiva Europea 2006/66/CE e che non possono essere smaltite con i normali rifiuti domestici.Informarsi sulle normative locali relative alla raccolta differenziata delle batterie: un corretto smaltimento permette di evitare conseguenze negative per l'ambiente e la salute. Informazioni relative all'uso delle batterie

- Attenzione
- Rischio di perdite: utilizzare solo il tipo di batterie indicato. Non utilizzare insieme batterie nuove e usate. Non mischiare tipi diversi di batterie. Rispettare la giusta polarità. Rimuovere le batterie dai prodotti che non vengono utilizzati per un lungo periodo di tempo. Conservare le batterie in un luogo asciutto.
- Rischio di lesioni: rimuovere le batterie che perdono indossando dei guanti. Tenere le batterie lontano dalla portata di bambini e animali.
- Rischio di esplosione: evitare il corto circuito delle batterie. Non esporre le batterie a temperature troppo elevate. Non gettare le batterie nel fuoco. Non danneggiare o disassemblare le batterie. Non ricaricare le batterie non ricaricabili.

#### Informazioni per il rispetto ambientale

L'uso di qualsiasi imballo non necessario è stato evitato. Si è cercato, inoltre, di semplificare la raccolta differenziata, usando per l'imballaggio tre materiali: cartone (scatola), polistirene espanso (materiale di separazione) e polietilene (sacchetti, schiuma protettiva).

Il sistema è composto da materiali che possono essere riciclati e riutilizzati purché il disassemblaggio venga effettuato da aziende specializzate. Attenersi alle norme locali in materia di riciclaggio di materiali per l'imballaggio, batterie usate e apparecchiature obsolete.

## <sup>Made for</sup> **◎** iPod **〕** iPhone **〕** iPad

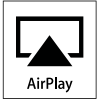

Le diciture "Made for iPod" (Specifico per iPod), "Made for iPhone" (Specifico per iPhone) e "Made for iPad" (Specifico per iPad) indicano che un accessorio elettronico è stato progettato per il collegamento specifico a un iPod, iPhone o iPad ed è certificato dal produttore per la compatibilità con gli standard Apple in materia di prestazioni. Apple non è responsabile per il funzionamento di questo dispositivo o per la sua conformità agli standard normativi e di sicurezza. L'utilizzo di questo accessorio con iPod, iPhone o iPad può influire sulle prestazioni wireless.

AirPlay, iPod e iPhone sono marchi registrati di Apple Inc., negli Stati Uniti e in altri paesi. iPad è un marchio di Apple Inc.

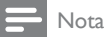

 La targhetta del modello è situata sul retro dell'apparecchio.

# 2 Sistema di intrattenimento

Congratulazioni per l'acquisto e benvenuti in Philips! Per trarre il massimo vantaggio dall'assistenza fornita da Philips, registrare il proprio prodotto sul sito: www.philips.com/ welcome.

Quando si contatta Philips, verrà richiesto il numero del modello e il numero di serie dell'apparecchio. Il numero di modello e il numero di serie si trovano sulla base dell'apparecchio. Annotare i numeri qui: N° modello

N° di serie \_\_\_\_\_

## Introduzione

Grazie a questa unità, è possibile:

- riprodurre in streaming file audio in modalità wireless tramite AirPlay da un dispositivo con sistema operativo iOS 4.2 o successivo (ad esempio un iPod touch/iPhone/iPad);
- riprodurre in streaming file audio in modalità wireless tramite AirPlay da un PC con funzionalità Wi-Fi o da un MAC su cui è installato iTunes 10 (o versione successiva);
- riprodurre file audio da altri dispositivi audio tramite la presa AUX IN:
- caricare il proprio iPod/iPhone/iPad tramite la presa USB con un cavo USB (non in dotazione).

## Contenuto della confezione

Controllare e identificare i seguenti contenuti della confezione:

- Unità principale
- Telecomando
- 2 cavi CA
- 1 cavo MP3 Link
- Adattatore da tavolo
- Manuale dell'utente
- Guida di avvio rapido

## Altri componenti necessari

Per lo streaming wireless dell'audio tramite AirPlay, è necessario:

- Un router wireless alimentato e funzionante.
- Un dispositivo AirPlay (ad esempio un dispositivo dotato di sistema operativo iOS 4.2 o successivo, come un iPod touch/iPhone/iPad, un PC con funzionalità Wi-Fi o un MAC su cui è installato iTunes 10 o versione successiva).

# Panoramica dell'unità principale

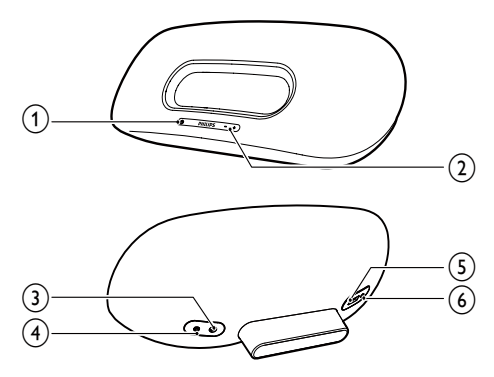

- 1 0
  - Consente l'accensione/spegnimento dell'unità.
  - (Tenere premuto) per ripristinare l'unità.
  - Indicatore dello stato corrente dell'unità.
- 2 VOLUME +/-
  - Consentono di regolare il volume.
- 3 DC IN
  - Presa di alimentazione dell'unità.
- (4) AUX IN
  - Presa per un lettore audio esterno.
- ⑤ USB •夺
  - Presa USB.
- 6 WI-FI SETUP
  - Consente di collegare l'unità a una rete Wi-Fi.

## Panoramica del telecomando

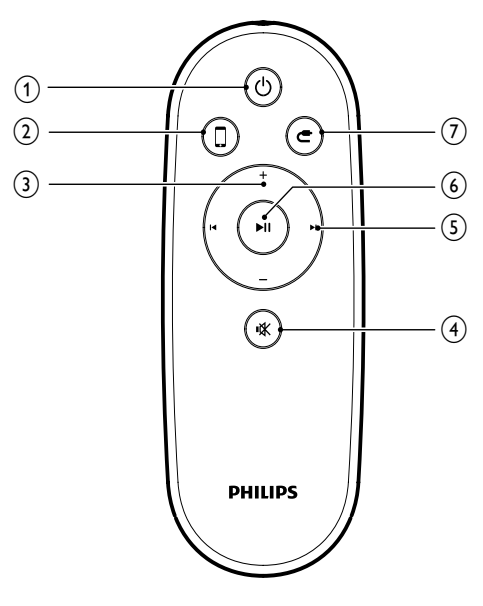

- 1 0
  - Consente l'accensione/spegnimento dell'unità.

2 🛛

Consente di selezionare la sorgente audio del dispositivo AirPlay.

3 +/-

- Consentono di regolare il volume.
- ④ ા⊀
  - Consente di disattivare o ripristinare il volume.

#### 5 Ⅰ./►

- Consentono di passare al brano precedente/successivo.
- 6 ►11

# • Consente di avviare o mettere in pausa la riproduzione.

- 7 C
  - Selezionare la sorgente audio AUX IN.

# 3 Preparazione

Seguire sempre le istruzioni di questo capitolo in sequenza.

## Collegamento

#### Collegamento dell'alimentazione

#### Attenzione

- Rischio di danni al prodotto! Assicurarsi che la tensione dell'alimentazione corrisponda a quella indicata sulla parte inferiore dell'unità.
- . Rischio di scosse elettriche! Quando si scollega l'adattatore CA, staccare sempre la spina dalla presa. Non tirare mai il cavo.
- Prima di collegare l'adattatore CA, accertarsi di aver eseguito tutti gli altri collegamenti.

1 Inserire la spina dell'adattatore CA alla presa DC IN sul retro dell'unità principale.

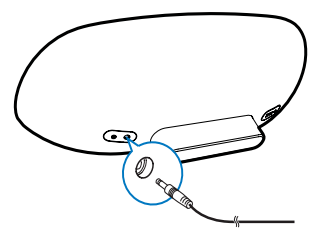

2 Collegare un'estremità del cavo di alimentazione CA all'adattatore CA.

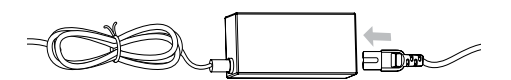

- 3 Collegare l'altra estremità del cavo di alimentazione CA alla presa a muro.
  - ➡ Il processo di accensione dell'unità principale richiede circa 35 secondi. Durante questa fase, la spia & sulla parte anteriore dell'unità principale lampeggia rapidamente in verde.

→ Dopo l'avvio, la spia & inizia a lampeggiare lentamente in verde.

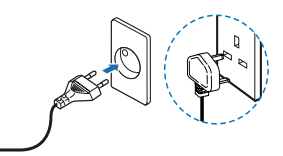

# Accensione o passaggio alla modalità standby

Una volta collegata all'alimentazione, l'unità si accende automaticamente.

- Per impostare la modalità standby sull'unità, premere O sulla parte anteriore dell'unità principale.
- Per accendere l'unità quando è attiva la modalità standby, premere nuovamente O.

#### Preparazione del telecomando

#### Attenzione

- Rischio di esplosionel Tenere lontane le batterie da fonti di calore, dai raggi solari e dal fuoco. Non gettare mai le batterie nel fuoco.
- Materiale in perclorato. Adottare le necessarie precauzioni durante l'utilizzo. Per informazioni consultare il sito www.dtsc.ca.gov/hazardouswaste/ perchlorate.

#### Primo utilizzo

1 Rimuovere la linguetta protettiva per attivare le batterie del telecomando.

#### Sostituzione della batteria del telecomando

- Aprire il coperchio del vano batteria.
- 2 Inserire una batteria CR2025 rispettando la polarità (+/-) come indicato.

### 3 Chiudere il coperchio del vano batteria.

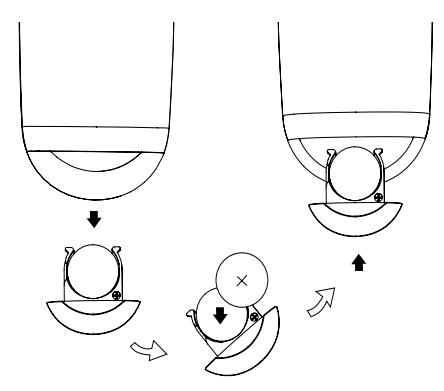

#### Nota

- Prima di premere i tasti funzione sul telecomando, selezionare la sorgente corretta con il telecomando anziché dall'unità principale.
- Se non si deve utilizzare il telecomando per lunghi periodi, rimuovere le batterie.

## 4 Configurazione di una rete Wi-Fi per AirPlay

#### - Nota

• Alcune operazioni possono variare a seconda del router wireless in uso.

L'unità è compatibile con i seguenti modelli di iPod/iPhone/iPad:

- iPod touch (seconda, terza e quarta generazione)
- iPhone 4
- iPhone 3GS
- iPad 2
- iPad

# 

Prima di configurare la rete Wi-Fi, verificare i punti che seguono.

- 1 Assicurarsi che il router wireless sia alimentato e che funzioni correttamente.
- 2 Verificare che la spia & sulla parte anteriore dell'unità principale lampeggi lentamente in verde.
- **3** Verificare il tipo di router wireless in uso.

# Connessione dell'unità a una rete Wi-Fi (router)

Selezionare uno scenario, tra quelli che seguono, che meglio si adatta al tipo di router in uso.

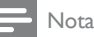

- A ogni accensione, l'unità accede automaticamente all'ultima rete Wi-Fi configurata.
- In caso di un errore di configurazione, ripetere la procedura oppure tenere premuto O sulla parte anteriore dell'unità principale e riprovare.

# Scenario 1: connessione a un router WPS-PBC

- 1 Premere WI-FI SETUP sul retro dell'unità principale.
  - → La spia & lampeggia in rosso, in verde e in giallo in maniera alternata.

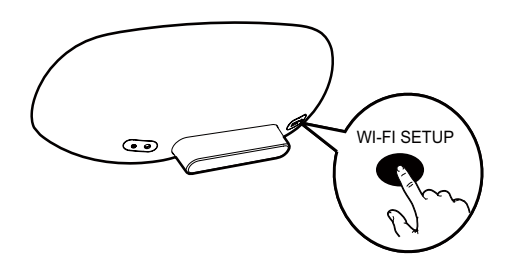

- 2 Premere il pulsante WPS sul router wireless.
  - → Dopo alcuni secondi, la spia & smette di lampeggiare, rimane verde fissa e l'altoparlante emette un segnale acustico.
  - → L'unità si connette correttamente alla rete Wi-Fi.

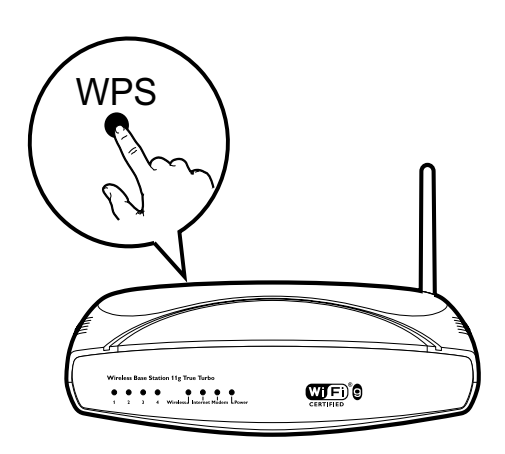

#### Suggerimento

- Per cambiare il nome dell'unità in AirPlay, procedere con i passaggi della sezione "Scenario 2: connessione a un router non WPS" riportata di seguito.
- Alcuni router wireless richiedono di tenere premuto il pulsante WPS per la connessione WPS. Per ulteriori dettagli, consultare il manuale del router.

# Scenario 2: connessione a un router non WPS

È possibile connettere l'unità a un router non WPS tramite

- un iPod touch/iPhone/iPad con sistema operativo iOS 4.2 (o successivo)
- un PC con funzionalità Wi-Fi o un MAC su cui è installato iTunes 10 (o versione successiva)

#### Collegamento del sistema DS8800W all'iPod touch/iPhone/iPad o al PC/ Mac

- 1 Tenere premuto WI-FI SETUP sul retro dell'unità principale per più di 5 secondi.
  - → La spia O lampeggia in verde e in giallo in maniera alternata.
- 2 Attendere circa 45 secondi fino a quando **Philips Fidelio AirPlay** non risulta disponibile nell'elenco di reti Wi-Fi.
- 3 Selezionare Settings (Impostazioni) -> Wi-Fi sull'iPod touch/iPhone/iPad.
  - In alternativa accedere all'elenco delle reti wireless disponibili sul proprio PC/Mac.

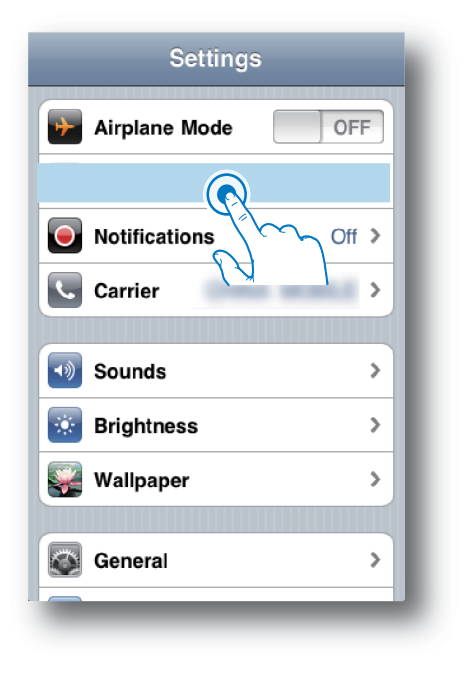

4 Selezionare Philips Fidelio AirPlay dall'elenco delle reti disponibili.

| Settings Wi-Fi Networ | ks           |
|-----------------------|--------------|
| BELKIN-KATE           | 170          |
| buffala-g200% X.0     | 170          |
| Philips Fid           | elio AirPlay |
| ✓ Philips ridelio_Air | <b>∻ ()</b>  |
| 19-LINK_858750        | 170          |
| 17-L/M/288            | 470          |
| -                     |              |
| Other                 | >            |
|                       |              |

- 5 Attendere che venga stabilita una connessione Wi-Fi con l'unità.
  - ➡ Viene visualizzata l'icona del segnale Wi-Fi sull'iPod touch/iPhone/iPad o sul PC/Mac

#### Configurazione della connessione Wi-Fi tra il sistema DS8800W e il router wireless

- Aprire Safari sull'iPod touch/iPhone/iPad, quindi digitare 192.168.1.1 nella barra degli indirizzi.
  - In alternativa aprire Safari sul PC/Mac, quindi selezionare "Philips\_Fidelio XXX" dall'elenco a discesa di Bonjour.
  - In alternativa aprire un altro browser Web sul PC/Mac, quindi digitare
     192.168.1.1 nella barra degli indirizzi.
    - ➡ Viene visualizzata la pagina di configurazione del sistema DS8800W.

| Philips Fidelio AirPlay Webpage                                                                                                    |  |
|----------------------------------------------------------------------------------------------------|--|
| Google                                                                                                    |  |
| Philips Fidelio                                                                                                    |  |
| Network Lights<br>Presser Lights<br>Presser Lights<br>Arrival Profess Rene:<br>Arrival Profess Rene:<br>Arrival Profess Rene:<br>1992,168,8,1,1 |  |
|                                                                                                    |  |
|                                                                                                    |  |
|                                                                                                    |  |
|                                                                                                    |  |
| http://www.philps.com/sound<br>@2004-2011 Koninklijke Philips Electronics N.V. All rights reserved.                                             |  |
|                                                                                                    |  |

2 Selezionare la scheda Network Configuration (Configurazione della rete).

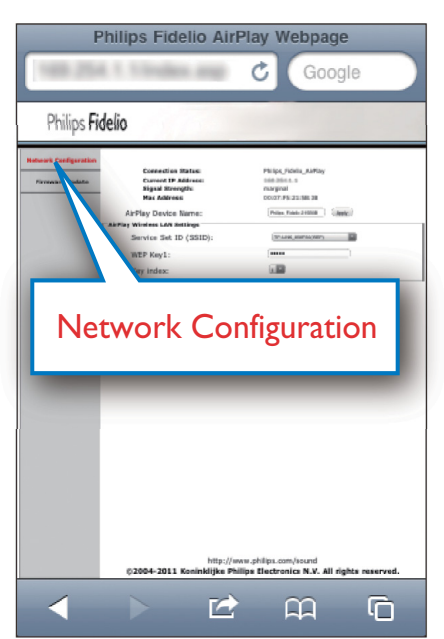

- Modificare il nome dell'unità in AirPlay Device Name (Nome dispositivo Airplay) se si desidera.
- 4 Selezionare l'identificativo SSID del router dall'elenco a discesa Service Set ID (SSID).

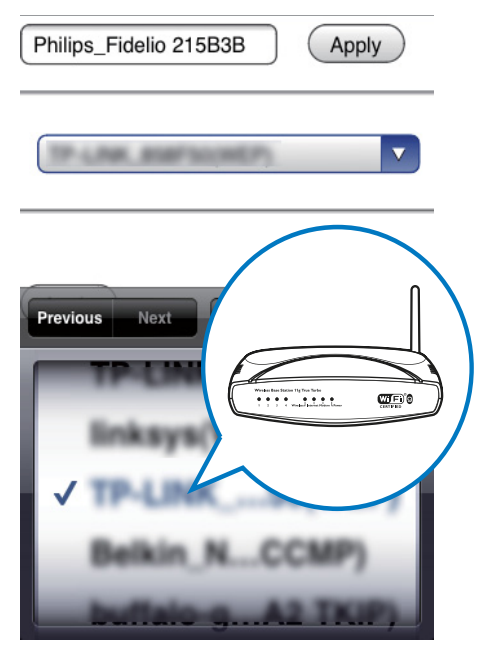

5 Se richiesto, immettere la chiave di rete (per alcuni router potrebbe essere necessario selezionare l'opzione DHCP in Advance Setting, Impostazioni avanzate.)

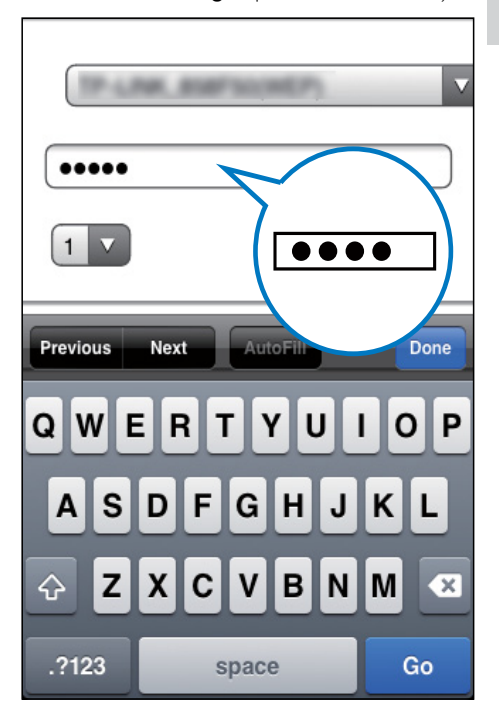

- **6** Fare clic su **Apply** (Applica) sulla parte inferiore della pagina per applicare le impostazioni.
  - ➡ Viene visualizzato un menu a comparsa che richiede la conferma dei parametri impostati.

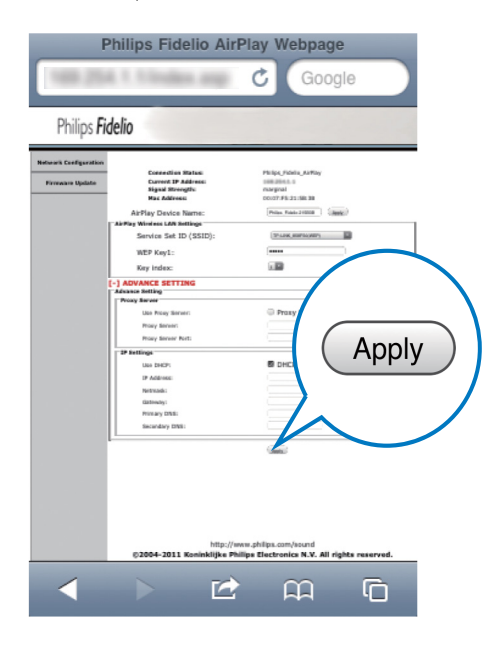

- 7 Fare clic su OK nel menu a comparsa per confermare le impostazioni.
  - → Dopo alcuni secondi, la spia & smette di lampeggiare, rimane verde fissa e l'altoparlante emette un segnale acustico.
  - ➡ L'unità si connette correttamente alla rete Wi-Fi.

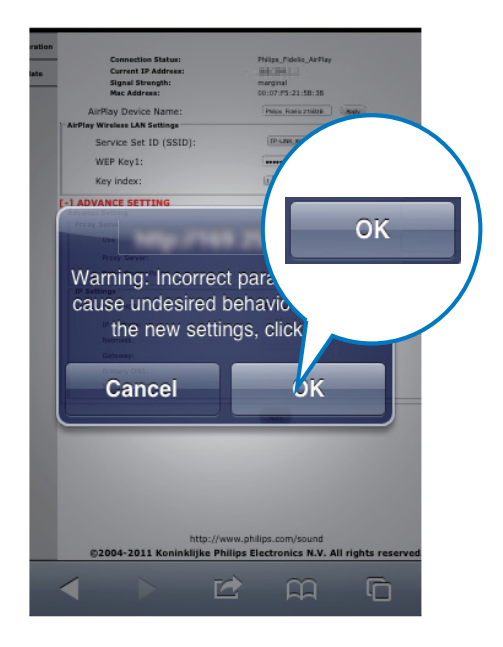

## Connessione di un dispositivo AirPlay alla stessa rete Wi-Fi

Per funzionare con l'unità, il dispositivo AirPlay deve essere connesso alla stessa rete Wi-Fi dell'unità.

- 1 Selezionare Settings (Impostazioni) -> Wi-Fi sull'iPod touch/iPhone/iPad.
  - In alternativa accedere all'elenco delle reti wireless disponibili sul proprio PC/Mac.

| Settings        |          |  |
|-----------------|----------|--|
| F Airplane Mode | OFF      |  |
|                 |          |  |
| Notifications   | ∽_ Off ≯ |  |
| Carrier         | >        |  |
| Sounds          | >        |  |
| 🔅 Brightness    | >        |  |
| wallpaper       | >        |  |
| General         | >        |  |
|                 | _        |  |

2 Selezionare l'identificativo SSID del proprio router dall'elenco delle reti wireless disponibili.

| Settings Wi-Fi Networks                                               |   |
|-----------------------------------------------------------------------|---|
| Longe III                                                             | N |
|                                                                       |   |
|                                                                       |   |
|                                                                       |   |
|                                                                       |   |
| ✓ () ≜≎ ()                                                            |   |
| Other                                                                 |   |
| Ask to Join Networks ON                                               |   |
| Known networks will be joined automatically. If no known networks are |   |

- **3** Attendere che venga stabilita una connessione Wi-Fi con il router:
  - → Sul dispositivo AirPlay, viene visualizzata l'icona del segnale Wi-Fi

# 5 Riproduci

## Riproduzione in streaming di file audio dal dispositivo AirPlay

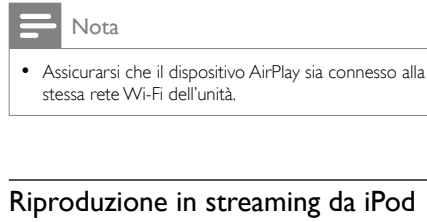

touch/iPhone/iPad con sistema operativo iOS 4.2 (o successivo)

- 1 Accendere l'iPod.
- 2 Toccare l'icona AirPlay.

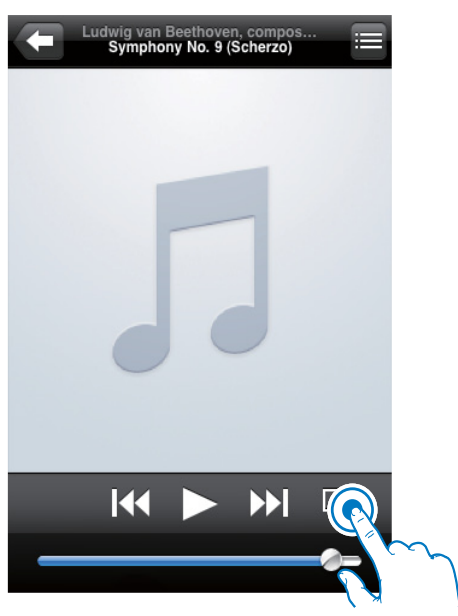

3 Selezionare Philips\_Fidelio XXXX (o il nome personalizzato scelto dall'utente) dall'elenco.

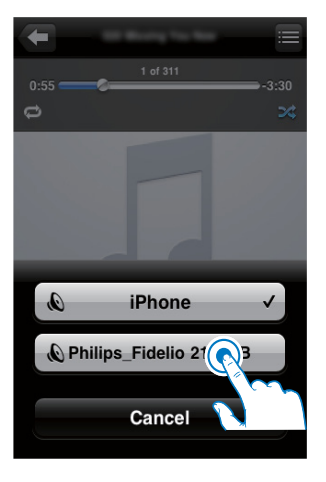

4 Selezionare un file multimediale e avviare la riproduzione.

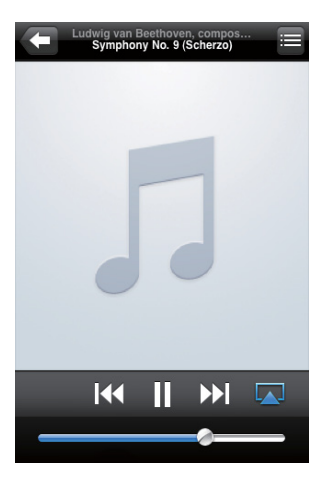

5 Attendere fino a quando non si avvia la riproduzione in streaming dell'audio sugli altoparlanti.

ltaliano

Riproduzione in streaming da un PC con funzionalità Wi-Fi o da un MAC su cui è installato iTunes 10 (o versione successiva)

### - Nota

- Prima di aprire iTunes, assicurarsi di aver attivato il servizio Bonjour sul proprio PC. Esempio di Windows XP: per abilitare il servizio, fare clic su Start->Impostazioni->Pannello di controllo, quindi fare doppio clic su Strumenti di amministrazione-> Servizi->Servizio Bonjour, infine fare clic su Avvia seguito da OK sul menu a comparsa.
- 1 Aprire iTunes 10 (o versione successiva).
- 2 Fare clic sull'icona AirPlay sul lato in basso a destra della finestra.
- 3 Selezionare Philips\_Fidelio\_AirPlay XXXX (o il nome personalizzato scelto dall'utente) dall'elenco.
- 4 Selezionare un file multimediale e avviare la riproduzione.
- 5 Attendere fino a quando non si avvia la riproduzione in streaming dell'audio sugli altoparlanti.

## Controllo della riproduzione

È possibile selezionare opzioni di riproduzione diverse sul dispositivo AirPlay o tramite il telecomando in dotazione.

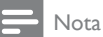

- Tutte le operazioni descritte di seguito sono basate sul telecomando in dotazione.
- Per avviare/mettere in pausa la riproduzione, premere >II.
- Per passare al brano precedente/successivo, premere I∢ / ►I.
- Per regolare il volume, premere più volte +/-.

- Per disattivare o ripristinare il volume, premere ≪.
- Per passare alla sorgente AUX IN (se collegata), premere **C**.
- Per passare nuovamente alla sorgente AirPlay, premere 🛛.

### Impostazioni audio avanzate

Per le impostazioni audio avanzate e le funzioni aggiuntive, è possibile utilizzare il dispositivo AirPlay per scaricare l'**Philips Fidelio** applicazione dall'App Store di Apple.

## Aggiornamento del firmware

#### Nota

• È possibile aggiornare il firmware solo tramite PC/Mac.

#### Download del file di aggiornamento

- 1 Sul PC/Mac, andare all'indirizzo www. philips.com/support.
- Inserire il numero di modello per trovare il file di aggiornamento del firmware più recente.
- **3** Salvare il file di aggiornamento sul disco rigido.

# Aggiornamento dalla pagina di configurazione

- Accendere l'unità (vedere "Preparazione

   Collegamento Collegamento dell'alimentazione").
  - ➡ Il processo di accensione dell'unità richiede circa 35 secondi. Durante questa fase, la spia O sulla parte anteriore dell'unità principale lampeggia rapidamente in verde.
  - → Dopo l'avvio, la spia & inizia a lampeggiare lentamente in verde.
- 2 Assicurarsi che l'unità e il PC/Mac siano connessi allo stesso router wireless.
- 3 Aprire Safari sul PC/Mac, quindi selezionare "Philips\_Fidelio XXX" dall'elenco a discesa di Bonjour.
  - In alternativa aprire il browser Web sul PC/Mac, quindi inserire l'indirizzo IP del sistema DS8800W (disponibile sulla pagina di configurazione del router) nella barra degli indirizzi.
    - → Viene visualizzata la pagina di configurazione del sistema DS8800W.
- 4 Selezionare la scheda Firmware Update (Aggiornamento del firmware), quindi seguire le istruzioni su schermo per accedere alla pagina successiva.
- 5 Fare clic su **Browse** (Sfoglia) per selezionare il file di aggiornamento del firmware che è stato scaricato, quindi fare clic su **Open** (Apri).
- 6 Fare clic su **Upload** (Carica) per caricare il file, quindi confrontare la versione corrente e quella nuova.
- 7 Dopo aver verificato che il file scaricato è più recente, fare clic su **Ok** per avviare l'aggiornamento del firmware.
  - → Viene visualizzata una barra di avanzamento.
- 8 Una volta completato il processo di aggiornamento, fare clic su **Ok** per confermare.

# 6 Altre funzioni

## Riproduzione da un dispositivo esterno (opzionale)

Tramite l'unità, è anche possibile ascoltare un dispositivo audio esterno.

Collegare il cavo MP3 Link in dotazione:

- alla presa AUX IN sul retro dell'unità principale.
- al jack delle cuffie su un lettore audio esterno.

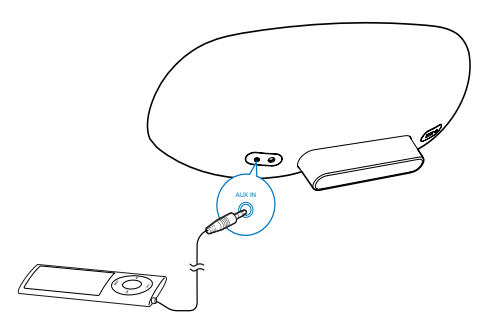

- Nota

 Per riprodurre l'audio dal lettore audio collegato, premere per prima cosa C per selezionare la sorgente AUX IN.

## Caricamento dell'iPod/ iPhone/iPad

- Nota

• La presa USB supporta solo i dispositivi Apple per le operazioni di ricarica (vedere l'elenco che segue).

È possibile caricare il proprio iPod/iPhone/iPad tramite la presa USB con un cavo USB (non in dotazione).

La presa USB supporta i seguenti modelli di iPod, iPhone e iPad per le operazioni di ricarica. Specifico per:

- iPod touch (prima, seconda, terza, quarta generazione)
- iPod classic
- iPod nano (seconda, terza, quarta, quinta e sesta generazione)
- iPhone 4
- iPhone 3GS
- iPhone 3G
- iPhone
- iPad 2
- iPad

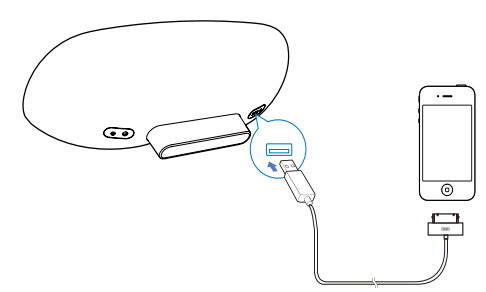

# 7 Informazioni sul prodotto

#### Nota

 Le informazioni relative al prodotto sono soggette a modifiche senza preavviso.

## Specifiche

#### Amplificatore

| Potenza nominale in uscita | $2 \times 15$ W RMS |
|----------------------------|---------------------|
| Risposta di frequenza      | 20 - 20.000 Hz,     |
|                            | ±3 dB               |
| Rapporto segnale/rumore    | > 90 dB             |
| Ingresso Aux               | 650 mV RMS 20       |
|                            | kohm                |

| Altoparlanti        |                    |  |  |  |
|---------------------|--------------------|--|--|--|
| Impedenza           | 8 ohm              |  |  |  |
| altoparlanti        |                    |  |  |  |
| Driver altoparlanti | Woofer da 130 mm + |  |  |  |
|                     | tweeter da 19 mm   |  |  |  |
| Sensibilità         | > 85 dB/m/W        |  |  |  |

#### Informazioni generali

| Alimentazione CA         | Modello:                |
|--------------------------|-------------------------|
|                          | GFP451DA-1825-1         |
|                          | Ingresso: 100 - 240     |
|                          | V~, 50/60 Hz, 1,2 A     |
|                          | Uscita: 18 V === 2,5 A; |
| Consumo energetico       | 10 W                    |
| durante il funzionamento |                         |
| Consumo energetico in    | < 1 W                   |
| modalità Standby Eco     |                         |
| Power                    |                         |
| Dimensioni (Ixpxa)       |                         |
| - Unità principale       | 455 x 165 x 150 mm      |
| Peso                     |                         |
| - Con imballo            | 3,7 kg                  |
| - Unità principale       | 2,5 kg                  |

# 8 Risoluzione dei problemi

#### Avvertenza

Non rimuovere il rivestimento dell'apparecchio per nessun motivo.

Al fine di mantenere valida la garanzia, non provare a riparare da soli il sistema. Se si verificano problemi quando si utilizza l'apparecchio, consultare l'elenco riportato di seguito prima di richiedere l'assistenza. Se il problema persiste, consultare il sito Web di Philips (www.philips.com/support). Quando si contatta Philips, assicurarsi di avere l'apparecchio nelle vicinanze e di disporre del numero di modello e numero di serie.

#### Assenza di alimentazione

- Accertarsi che la spina dell'alimentazione CA del dispositivo sia collegata correttamente.
- Assicurarsi che venga erogata corrente dalla presa CA.

#### Audio assente

- Regolare il volume.
- Verificare la connessione di rete. Se necessario configurare nuovamente la rete (vedere "Configurazione di una rete Wi-Fi (router)").

#### Nessuna risposta dall'unità

- Tenere premuto O sulla parte anteriore dell'unità principale per ripristinare il dispositivo. Configurare nuovamente la rete (vedere "Configurazione di una rete Wi-Fi (router)").
- Scollegare e ricollegare la spina di alimentazione CA e accendere nuovamente il dispositivo.

#### Connessione alla rete Wi-Fi non riuscita

 Verificare se il router Wi-Fi dispone della certificazione Wi-Fi. Il dispositivo è compatibile solo con i router con certificazione Wi-Fi.

- Questo dispositivo non supporta i router WPS-PIN.
- Questo dispositivo non supporta tutti i router WPS-PBC (vedere il manuale dell'utente del proprio router).
- Abilitare la trasmissione SSID sul router Wi-Fi.
- Evitare di utilizzare il canale Wi-Fi che si connette o si sovrappone alla vicina rete Wi-Fi.
- Allontanarsi da dispositivi che possono interferire con il segnale Wi-Fi (ad esempio forni a microonde).
- Se non è possibile utilizzare il PC per la configurazione della rete Wi-Fi, verificare se il computer sta già utilizzando una rete Wi-Fi. Non è possibile utilizzare una connessione Ethernet per la configurazione della rete AirPlay. Se il problema non viene risolto, si consiglia vivamente di utilizzare l'iPod touch/iPhone/iPad/Mac per eseguire la configurazione Wi-Fi iniziale poiché alcune impostazioni del PC potrebbero interferire con la configurazione stessa.
- Assicurarsi che il nome SSID del router in uso sia composto da caratteri normali, da numeri senza spazi e non contenga caratteri speciali quali %/#/\*.
- Se si decide di rinominare il dispositivo AirPlay "Philips\_Fidelio XXXX" nel menu delle impostazioni, non utilizzare caratteri speciali o simboli.
- Se la connessione WPS non funziona, assicurarsi di utilizzare un router con certificazione WPS. Se il problema non viene risolto, non utilizzare il nome SSID preimpostato del proprio router WPS.
   È possibile che il nome SSID predefinito preveda una protezione che causa problemi di connessione. Utilizzare solo caratteri semplici o numeri per rinominare il router WPS.

## Interruzione saltuaria dello streaming musicale di AirPlay

Effettuare una o tutte le seguenti operazioni:

- Abilitare l'opzione Auto Channel Scan (Scansione automatica canale), se disponibile sul router Wi-Fi.
- Abilitare l'opzione Wireless Intelligent Stream Handling (WISH), se disponibile sul router Wi-Fi.
- Abilitare l'opzione Quality of Service (QoS), se disponibile sul router Wi-Fi.
- Spegnere eventuali altri router.

#### Nessuna icona AirPlay sul dispositivo Apple AirPlay o iTunes sul PC

- Assicurarsi che l'unità sia già connessa alla rete AirPlay.
- Prima di aprire iTunes, assicurarsi di aver attivato il servizio Bonjour sul proprio PC. Esempio di Windows XP: per abilitare il servizio, fare clic su Start->Impostazioni->Pannello di controllo, quindi fare doppio clic su Strumenti di amministrazione-> Servizi->Servizio Bonjour, infine fare clic su Avvia seguito da OK sul menu a comparsa.
- Se il problema non viene risolto, provare a riavviare l'unità.

## Connessione con AirPlay non riuscita su Mac o PC

- Disabilitare i firewall e i software di protezione che potrebbero bloccare le porte utilizzate da AirPlay per lo streaming dei contenuti.
- Verificare che la velocità della rete sia sufficiente (nel caso in cui più dispositivi siano collegati allo stesso router, le prestazioni di AirPlay potrebbero diminuire). Spegnere gli altri dispositivi collegati al router di casa.
- In caso di interruzione dello streaming audio o di interruzione della connessione durante l'utilizzo dell'iPod touch/iPhone/iPad/iMac/ PC per AirPlay, riavviare l'iPod touch/ iPhone/iPad, iTunes o l'unità DS8800VV.

L'accesso a contenuti Internet, quali notizie, musica, video e così via, tramite il router di casa, può ridurre le prestazioni di AirPlay. In caso di interruzioni di AirPlay, si consiglia di interrompere la navigazione Internet o di disconnettersi da Internet.

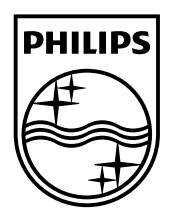

©2013 Koninklijke Philips Electronics N.V. All rights reserved. DS8800W\_10\_UM\_V3.0

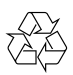